After you have installed the "Free Trial" of Malwarebytes.

Open Malwarebytes.

On the left click on "Settings", on the top click on "My Account". Click on "Deactivate Premium Trial".

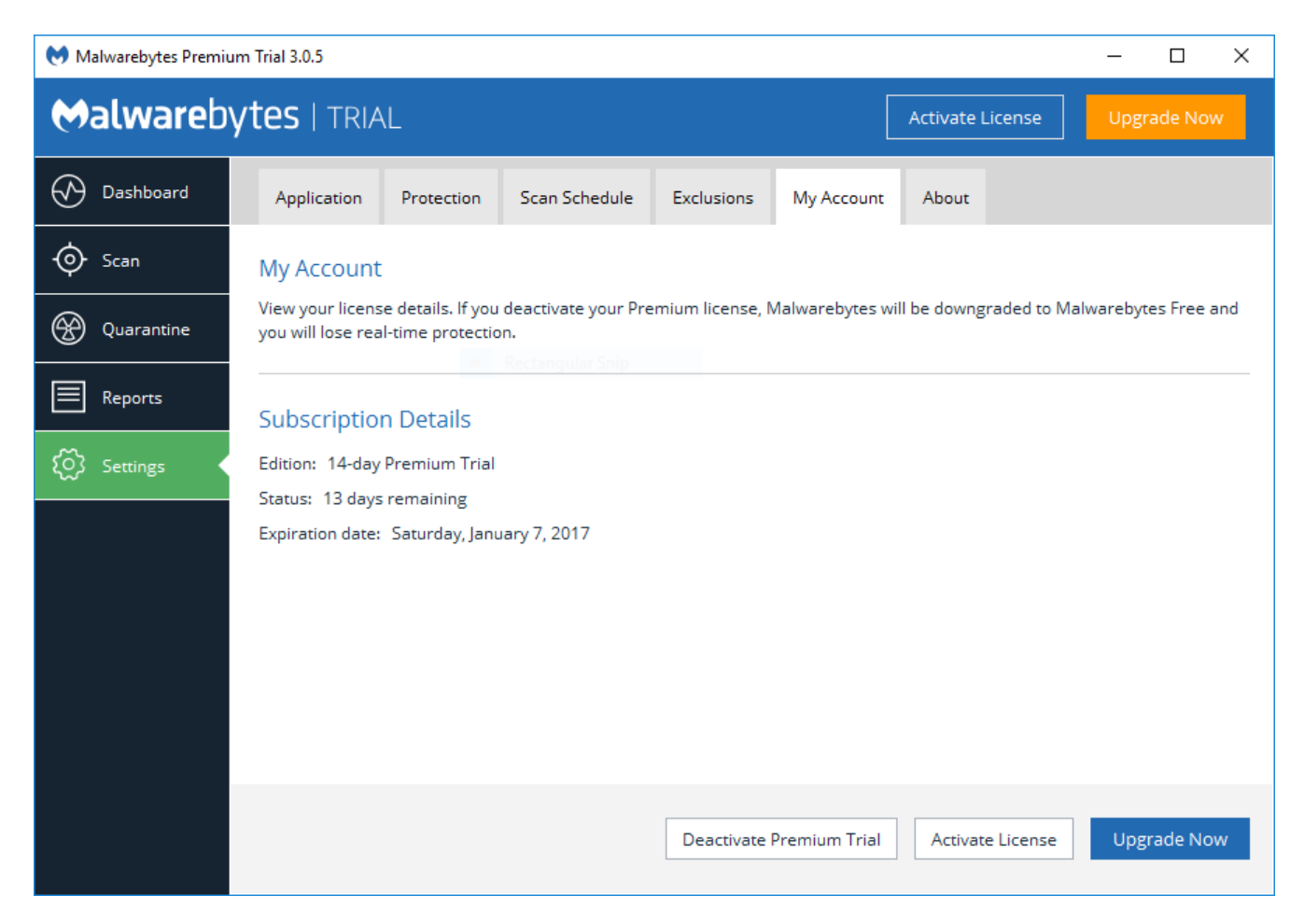

## Now you will have the "Free" edition.

| Malwarebytes Free 3. | .0.5 — — X                                                                                                    |
|----------------------|----------------------------------------------------------------------------------------------------|
| <b>⇔alware</b> b     | ytes   FREE Activate License Upgrade Now                                                                                                    |
| Dashboard            | Application Protection Scan Schedule Exclusions My Account About                                                                                                |
| 🔶 Scan               | My Account                                                                                                    |
| Quarantine           | View your license details. If you deactivate your Premium license, Malwarebytes will be downgraded to Malwarebytes Free and you will lose real-time protection. |
| Reports              | Subscription Details                                                                                                    |
| රිටි Settings        | Edition: Malwarebytes Free<br>Status: Always free (Upgrade to Premium for real-time protection recommended)<br>Expiration date: Never expires                   |
|                      |                                                                                                    |
|                      | Activate License Upgrade Now                                                                                                    |

Right click on the Malwarebytes icon in the bottom right corner. You may find it by way of the up arrow.

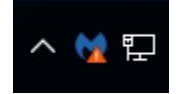

Uncheck "Start with Windows"

## Check for Updates

Web Protection: Premium Only

Exploit Protection: Premium Only

Malware Protection: Premium Only

Ransomware Protection: Premium Only

Start with Windows

Hide Malwarebytes

Quit Malwarebytes